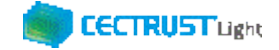

# CECTRUST-Light 契約締結の操作手順

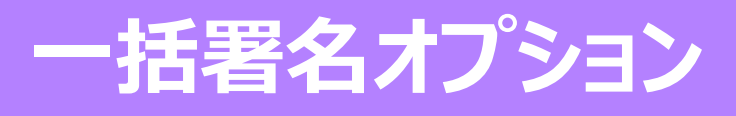

Ver.1.4

【お問い合わせ窓口】 お問い合わせはメールで承っております

株式会社コンストラクション・イーシー・ドットコム CECTRUST-Lightサービス担当 Eメール:help-light@construction-ec.com

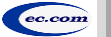

株式会社コンストラクション・イーシー・ドットコム

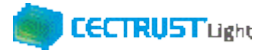

### **CECTRUST-Lightとは**

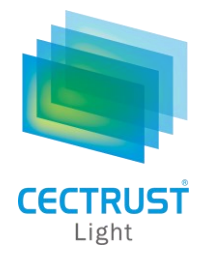

「CECTRUST-Light」とは、これまで企業間で取り交わしていた押印による書面契約をインターネットを利用して 企業間の意思確認を行い契約を取り交す電子契約サービスです。

契約書類に必要な電子証明書の発行と保管、電子署名、文書原本の長期保管機能を全てインターネットを利用して提供します。

## 本操作手順書について

操作手順書は、「管理者編」、「発信者編」、「受信者編」の3部構成です。

本操作手順書『CECTRUST-Light 契約締結の操作手順 受信者編』は、受信者(発信者から契約文書を受取る側の 企業)による「CECTRUST-Light」の契約締結方法を掲載しています。

### ●手順書の構成

| CECTRUST-Light<br>契約締結の操作手順<br>管理者編        | CECTRUST-Lightの利用者登録手順を記載しています。<br>*利用者登録機能は、管理用IDでログインし、利用者ID(CECTRUST-LightにログインするID)を追加する機能です。 |
|--------------------------------------------|---------------------------------------------------------------------------------------------------|
| CECTRUST-Light<br>契約締結の操作手順<br><b>発信者編</b> | 発信者(受信者へ契約文書を発信する側の企業)の契約締結の操作手順を記載<br>しています。                                                     |
| CECTRUST-Light<br>契約締結の操作手順<br><b>受信者編</b> | 受信者(発信者から契約文書を受取る側の企業)の契約締結の操作手順を記載し<br>ています。<br>本操作手順書                                           |

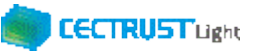

# 本システムの利用にあたって

### CECTRUST-Lightで必要な情報は以下のとおりです。ご利用開始前に必要な情報をご確認ください。

| 情報の種別                                                                                                    | 必要となる情報          | 備考(情報の取得方法、CECTRUST-Lightご利用前の事前操作など)                                                                                                    |
|----------------------------------------------------------------------------------------------------|------------------|----------------------------------------------------------------------------------------------------|
| 利用者に関わる情報<br>(利用者全て)                                                                                                    | ・利用者ID           | <ul> <li>CECTRUST-Light利用時のログインに必要です。</li> <li>ご利用申請時に指定したメールアドレス宛に、メールで通知されます。</li> <li>メール件名:【CECTRUST-Lightサービス】サービス利用者登録完了のお知らせ</li> </ul>                                                                                                    |
| <ul> <li>※補足</li> <li>・利用者全てとは、CECTRUST-Lightで使用する利用<br/>者ID(ログインID)全てです。</li> </ul>                                                                               | ・ ログインパス<br>ワード  | <ul> <li>CECTRUST-Light利用時のログインに必要です。</li> <li>利用者IDの通知メールとは別のメールで、利用者IDの通知メールと同じ宛先に、メールで通知されます。<br/>メール件名:【CECTRUST-Lightサービス】初回ログインパスワードのお知らせ</li> <li>初回のログイン時にパスワード変更が必要です。パスワード変更方法は、P3をご参照ください。</li> </ul>                                                                     |
| 署名者に関わる情報<br>(署名者のみ)<br>※補足<br>・署名者とは、電子証明書を使用する署名権限が設定<br>されている利用者IDです。                                                                                           | • 証明書PIN         | <ul> <li>CECTRUST-Lightの署名操作時に使用する電子証明書に対する暗証番号の役割です。</li> <li>電子証明書の発行が完了した際に、ご利用申請時に指定したメールアドレス宛に、メールで通知されます。<br/>メール件名:【CECTRUST-Lightサービス】PINのお知らせ</li> <li>署名者は、IDの利用前事前準備として電子証明書の有効性を確認する操作が必要です。その確認操作時に、証明書PINが必要になります。</li> <li>電子証明書の有効性を確認する操作方法は、P5をご参照ください。</li> </ul> |
| <ul> <li>・署名権限が設定されている利用者IDでログインすると、<br/>署名の操作ができます。</li> <li>・利用者IDの発行が1つの場合は(CECTRUST-<br/>LightにログインできるIDが1つのみの場合)、発行した1つのIDに署名権限が設定されています。</li> </ul>          | • 署名用パス<br>ワード   | <ul> <li>契約文書に署名操作を行う際に使用するパスワードです。</li> <li>署名が必要な契約文書が、署名者へ送信されてきた際に、署名者に、メールで通知されます。<br/>メール件名:【CECTRUST-Lightサービス】署名用パスワード発行のお知らせ</li> </ul>                                                                                                    |
| 受取担当者に関わる情報<br>(受取担当者のみ)<br>※補足<br>・受取担当者とは、発信者から送られてくる契約文書を<br>受取る利用者IDです。<br>・利用者IDの発行が1つの場合は(CECTRUST-<br>LightにログインできるIDが1つのみの場合)、受取担<br>当者と署名者を同一の利用者IDで兼ねます。 | ・受取担当者<br>の利用者ID | <ul> <li>契約文書の発信者は、契約文書の送信先となる受信者の受取担当者を指定する必要があります。</li> <li>そのため事前に、受信者の受取担当の利用者IDを発信者へ知らせる必要があります。</li> </ul>                                                                                                    |

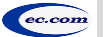

CECTRUST-Light 契約締結の操作手順 一括署名オプション

本システムの利用にあたって (ご利用前事前準備の操作)

(1)初期ログインパスワードの変更

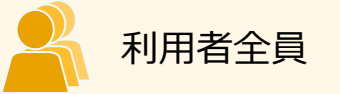

CECTRUST-Lightのご利用開始前に、事前準備として通知メールで届いたログイン初期パスワードの変更が必要です。

通知メールは、ご利用申請時に指定したメールアドレス宛に2通届きます。

・通知メール

【CECTRUST-Lightサービス】サービス利用者登録完了のお知らせ : 利用者IDが記載されています 【CECTRUST-Lightサービス】初回ログインパスワードのお知らせ : 初期パスワードが記載されています

・パスワード変更方法

メールで通知された利用者IDと初期パスワードを使用して最初のログインを行った場合、[パスワード変更] 画面 が表示されます。以下の手順で初期パスワードの変更を行ってください。

※新しいパスワードは、半角英字、半角数字、記号を全て含め、8桁以上とする必要があります。 パスワードに使用できる記号は、「!」「#」「\$」「%」「%」「&」「'」「-」「\_」のみです。

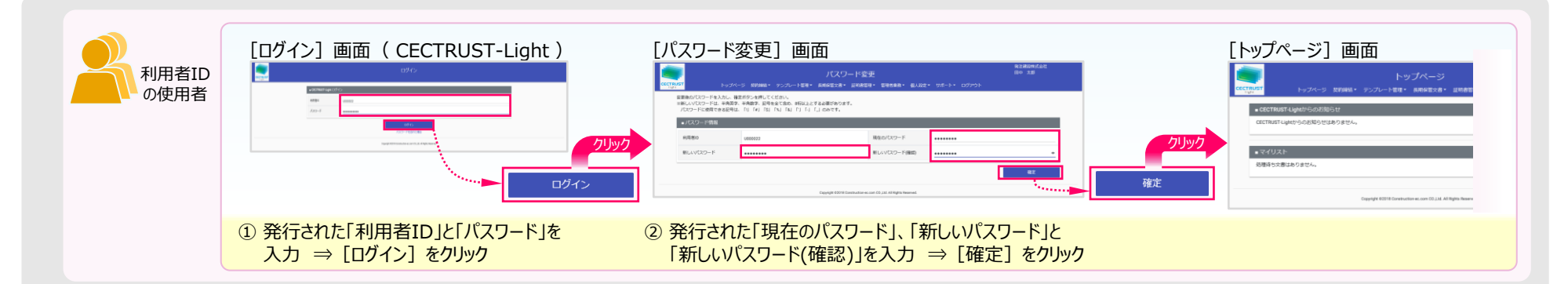

3

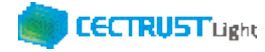

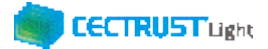

### 本システムの利用にあたって (ご利用前事前準備の操作)

(2) 署名者の事前準備

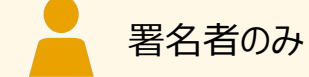

署名者は、前ページに加えて事前準備として、

#### 証明書の有効性確認

の操作が必要です。下記の手順に従って実施してください。

#### 証明書の有効性確認

CECTRUST-Lightへの通常のログイン後、電子証明書のPINコードを入力して、登録された電子証明書を有効にしてください。

※電子証明書のPINコードは、電子証明書の発行申請時に指定されたメールアドレスに通知されます。 メール件名:【CECTRUST-Lightサービス】 PIN のお知らせ

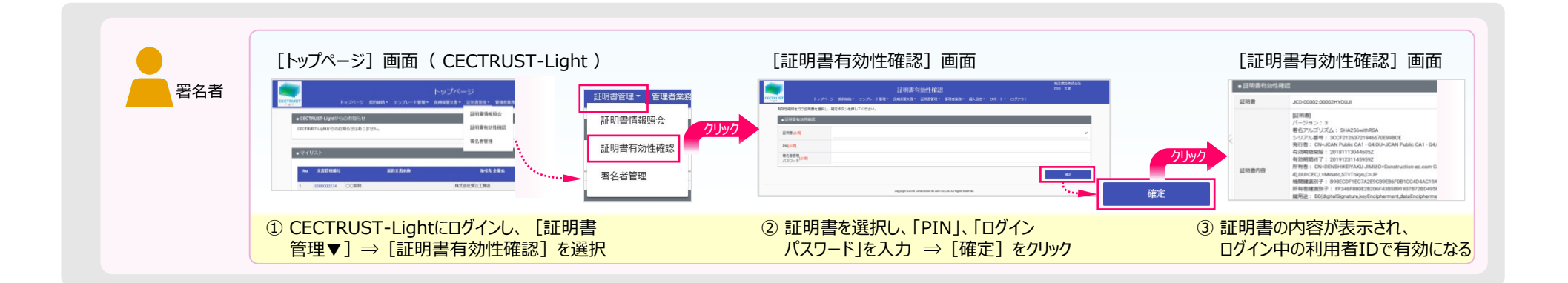

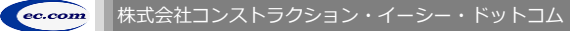

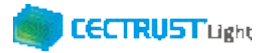

### 本システムの利用にあたって (各担当者について)

「CECTRUST-Light」の受信者は、3つの担当者(受取担当者、承認者、署名者)を設定し、契約締結の操作をすすめることができます。承認者の設定のみ必須ではありません、必要に応じて設定します。

受取担当者、承認者、署名者の作業内容は、担当者ごとに異なります。

【利用者IDの発行が1つの場合(CECTRUST-LightにログインできるIDが1つのみの場合)】 受取担当者と署名者を同一の方が(同一の利用者IDで)兼ねる事になります。この場合、承認者の設定は不要です。

【受取担当者、承認者、署名者を異なる方が操作したい場合】 複数の利用者IDが必要です。 利用者IDを追加発行し、契約文書を受取担当者→承認者→署名者の順に社内で回覧し、契約締結をすすめます。 利用者IDの追加方法は、操作手順書「管理者編」をご参照ください。 発信者と受信者の各担当者と作業内容は以下のとおりです。

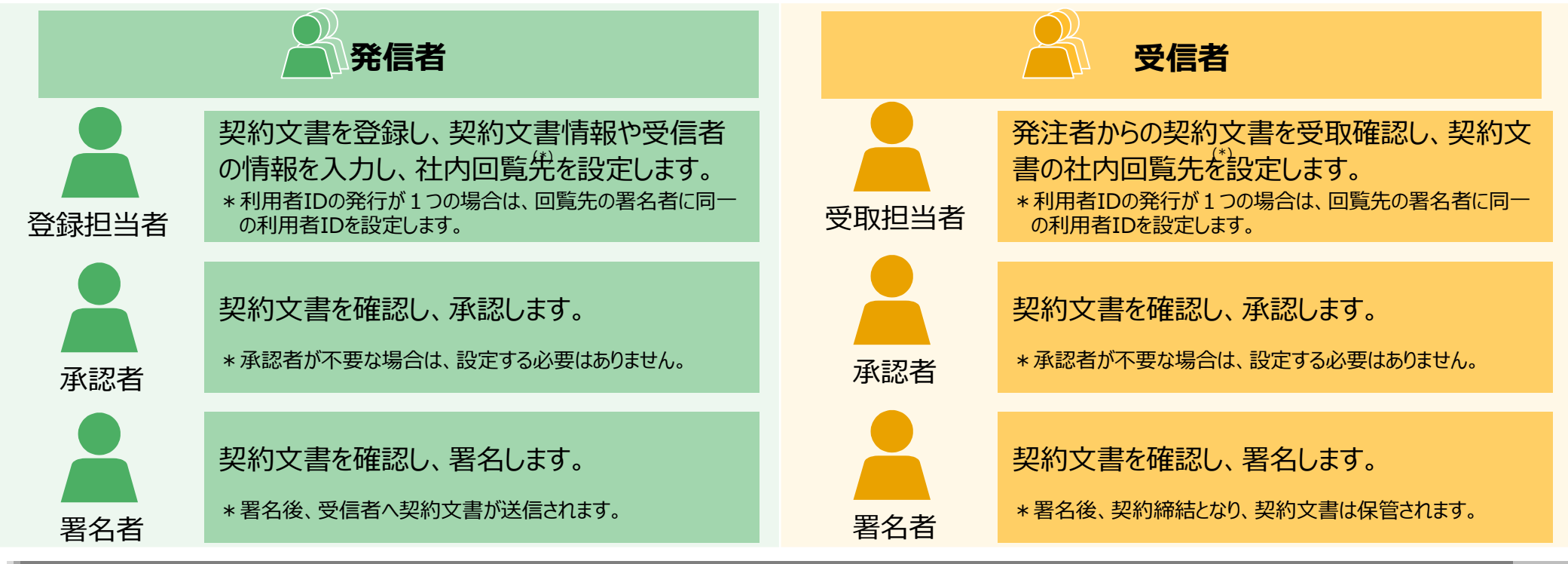

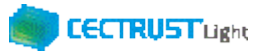

### 契約締結の流れ

契約締結は、受信者の受取担当者、承認者、署名者によって行います。(承認者は必要に応じて設定します。P6をご参照ください。)

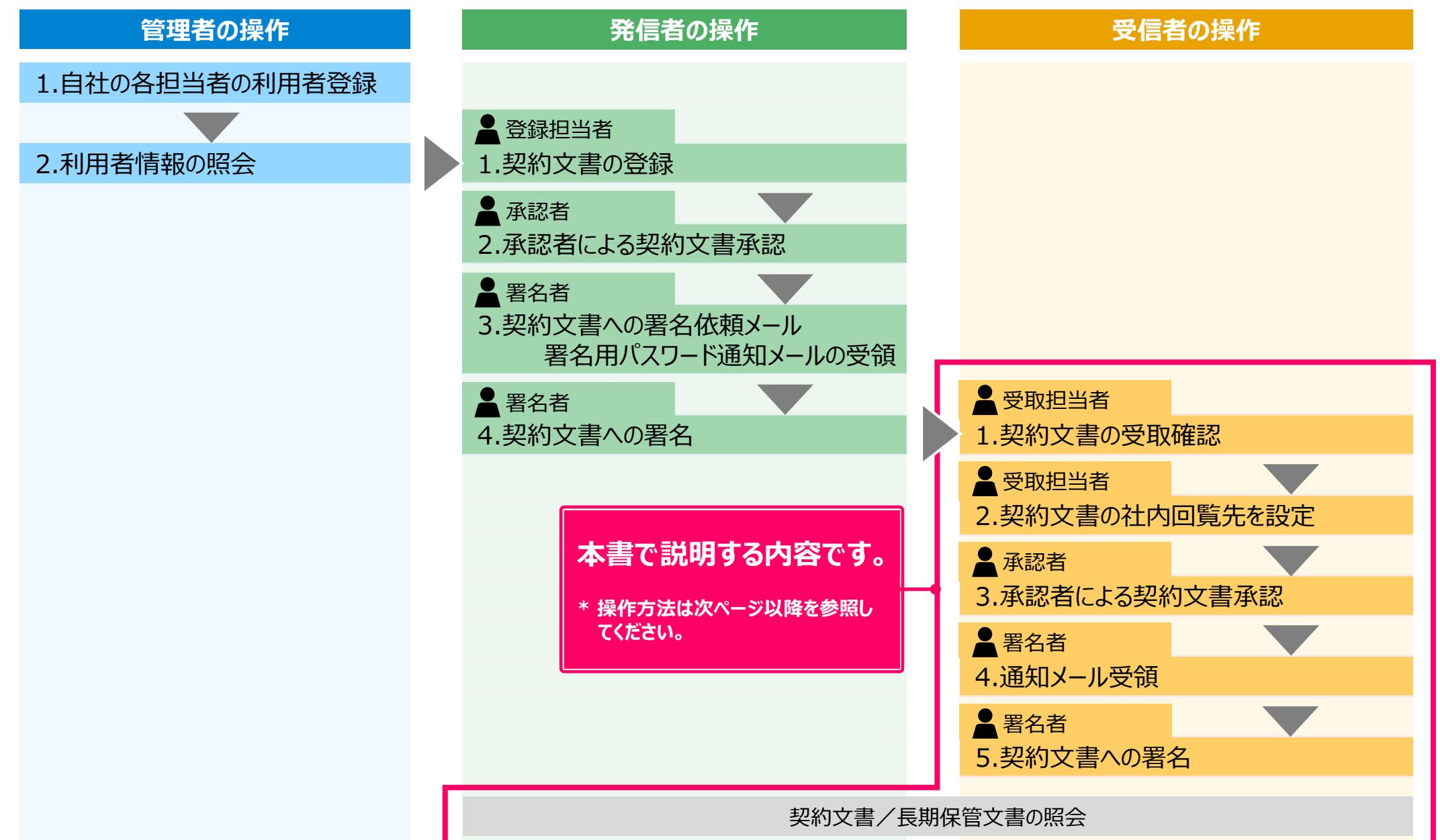

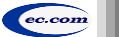

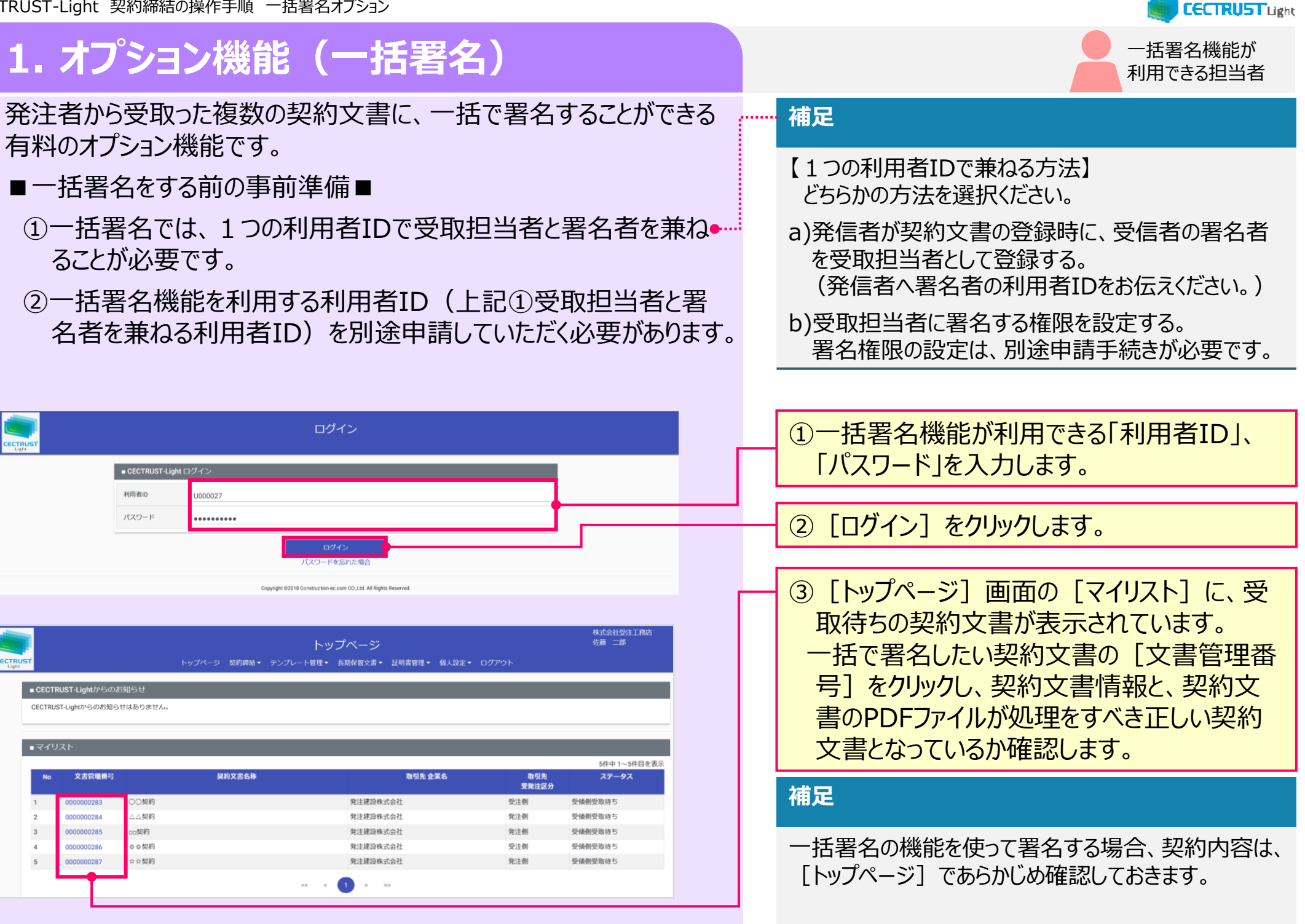

CECTRUST-Light 契約締結の操作手順 一括署名オプション **CECTRUST**Light 1. オプション機能(一括署名) 一括署名機能が 利用できる担当者 株式会社受注工務店 佐藤 二郎 ④上部のメニューから「契約締結▼」をクリック トップページ します。 契約文書登録 ■ CECTRUST-Lightからのお知らせ 契約文書照会 CECTRUST-Lightからのお知らせはありません。 契約文書一括署名(受取) ⑤ 「契約文書一括署名(受取)]を選択し 5件中 1~5件目を表示 ステータス 文書管理冊 契約文書名称 取引先 企業名 取引先 受発注区分 ます。 000000283 株式会社受注工務店 佐藤 二郎 契約文書一括署名(受取)選択 00000028/ 「契約文書一括署名(受取)選択」画面が トップページ 契約締結・ テンプレート管理・ 長期保管文書・ 証明書管理・ 個人設定・ ログア 検索条件を入力してください。 表示されます。 00000028 文書管理番号 文書管理番号 经约文書名称(部分一致) 契約文書名称 参照 クリア 取引先企業 取引先部署名 ⑥ 必要に応じて条件を設定し [検索] をクリッ クレます。

対象選択

|         |      |           | 契約文               | て書一括署名(受取)道     | 選択               | (            | 左藤 二郎      |
|---------|------|-----------|-------------------|-----------------|------------------|--------------|------------|
| SŤ      |      |           | トップページ 契約締結・ テンプレ | 卜管理▼ 長期保管文書▼ 証明 | 書管理・ 個人設定・ ログアウト |              |            |
| ■ f 条結果 |      |           |                   |                 |                  |              |            |
| 全選! /   | 全解除  |           |                   |                 |                  |              | 5 件中 5 件を  |
| ja ir   | { No | 文書管理番号    | 契約文書名称            | 署名有無            | 取引先 企業名          | 取引先<br>受発注区分 | 更新日        |
|         | 1    | 000000283 | ○○契約              | 双方署名有り          | 発注建設株式会社         | 受注側          | 2019/10/11 |
|         | 2    | 000000284 | △△契約              | 双方署名有り          | 発注建設株式会社         | 発注側          | 2019/10/11 |
|         | 3    | 000000285 | □□契約              | 双方署名有り          | 発注建設株式会社         | 発注側          | 2019/10/11 |
| 2       | 4    | 000000286 | ◎ ○ 契約            | 双方署名有り          | 発注建設株式会社         | 受注側          | 2019/10/11 |
|         | 5    | 000000287 | ☆☆契約              | 双方署名有り          | 発注建設株式会社         | 発注側          | 2019/10/11 |
|         |      |           |                   |                 |                  |              |            |
|         |      |           |                   |                 |                  |              |            |

⑦検索結果の中から、一括で署名したい契約 文書を選択します。

#### 補足

- ・検索できる契約文書は、ログインしている利用者IDに 届いている「マイリスト」に表示された、ステータスが「受 領側受取待ち」のみです。
- ・検索結果は、最大200件までを表示します。 200件より多い場合は署名を行い、ステータスが「受 領側受取待ち」の契約文書を少なくすると検索結果 に表示できます。

ec.com

# 1. オプション機能(一括署名)

| 👘 CECTRUSTI         | Light |
|---------------------|-------|
| 一括署名機能が<br>利用できる担当者 |       |

| RUST      |             | 契約 トップページ 契約時間・ テン      | <b>り文書一括署名(受取)</b><br>ブレート管理・ 長明保管文書・ 証明 | 選択<br>臑管理・ 個人設定・ ログアウト |           | 佐藤 二郎       |
|-----------|-------------|-------------------------|------------------------------------------|------------------------|-----------|-------------|
| ■ 検索結果    | 果           |                         |                                          |                        |           |             |
| 全選択/全解    | 罕除          |                         |                                          |                        |           | 5 件中 5 件を表示 |
| 選択        | No 文書管理番号   | ; 契約文書名称                | 署名有無                                     | 取引先 企業名                | 取引先       | 更新日         |
| <b>1</b>  | 000000283   | ○○契約                    | 双方署名有り                                   | 発注建設株式会社               | 受注例       | 2019/10/11  |
|           | 2 000000284 | △△契約                    | 双方署名有り                                   | 発注建設株式会社               | 発注側       | 2019/10/11  |
| 3         | 3 000000285 | 口口契約                    | 双方署名有り                                   | 発注建設株式会社               | 発注側       | 2019/10/11  |
| 4         | 4 000000286 | ○ ○ 契約                  | 双方署名有り                                   | 発注建設株式会社               | 受注側       | 2019/10/11  |
| 5         | 5 000000287 | ☆☆契約                    | 双方署名有り                                   | 発注建設株式会社               | 発注側       | 2019/10/11  |
| _         |             |                         |                                          |                        |           |             |
|           |             |                         |                                          |                        |           |             |
|           |             |                         |                                          |                        |           | 対象選択        |
|           |             |                         |                                          |                        | _         |             |
|           |             |                         |                                          |                        |           |             |
|           |             |                         |                                          |                        |           |             |
|           |             |                         |                                          |                        |           | 株式会社受注工務店   |
|           |             |                         | 契約文書一括署名(受取                              | R)                     |           | 佐藤二郎        |
| JSŤ       |             | トップページ 契約締結マ テン         | ・プレート管理▼ 長期保管文書▼ 証問                      | 明書管理・ 個人設定・ ログアウト      |           |             |
| 署名情報を入    | しカし、一括署名(受取 | 2) ボタンを押してください。         |                                          |                        |           |             |
| ■ 署名情報    | 報           |                         |                                          |                        |           |             |
| 利田書名      |             | 佐藤 二郎                   |                                          |                        |           |             |
| 10/010 10 |             | 54.00 - 14 <sup>0</sup> |                                          |                        |           | _           |
| 証明書(必     | 阗           | (選択してください)              |                                          |                        |           | ~ (         |
| 署名用       | [必須]        | 署名用バスワード                |                                          |                        |           |             |
| 700-1     | P           |                         |                                          |                        |           |             |
|           |             |                         |                                          | 一括署名                   | (受取)      | 戻る          |
|           |             |                         |                                          |                        |           |             |
| ■一括署      | 名(受取)一覧     |                         |                                          |                        |           |             |
| No        | 文書管理番号      | 契約文書名称                  | 署名有無                                     | 取引先 企業名                | 取引先       | 更新日         |
|           |             | 0.0 mite                | 20大型(2 大 10                              | 2021281046-8-0.31      | 受発注区分     |             |
| 1         | 000000283   |                         | 双方者名有り<br>双大軍化有り                         | 第汪建設株式会社               | · 文注的<br> | 2019/10/11  |
| 3         | 000000285   | 契約                      | 双方署名有り                                   | 発注建設株式会社               | 発注側       | 2019/10/11  |
| 4         | 000000286   | 0 0 契約                  | 双方署名有り                                   | 発注建設株式会社               | 受注例       | 2019/10/11  |
| 5         | 000000287   | ☆☆契約                    | 双方署名有り                                   | 発注建設株式会社               | 発注側       | 2019/10/11  |
| _         |             |                         |                                          |                        |           |             |
|           |             |                         |                                          |                        |           |             |
|           |             |                         |                                          |                        |           |             |
|           |             |                         |                                          |                        |           |             |
|           |             |                         |                                          |                        |           |             |
|           |             |                         |                                          |                        |           |             |

| ⑧[対象選択]をクリックします。           |  |  |  |  |
|----------------------------|--|--|--|--|
| 補足                         |  |  |  |  |
| [対象選択]をクリックすると、ログインしている利用者 |  |  |  |  |

🖥 の 🗸 をクリックし、登録されてい の中から、利用する証明書を選択し

月パスワード] に、メールで通知された ペスワードを入力します。

| <u>(11</u> )                                  | [- | -括署 | 名 | (受 | 取) | ] | をクリックします。 |
|-----------------------------------------------|----|-----|---|----|----|---|-----------|
| 補足                                            | 1  |     |   |    |    |   |           |
| ・ [一括署名(受取)] をクリックすると選択した全て<br>の契約文書に署名を行います。 |    |     |   |    |    |   |           |

すると、 [トップページ] 画面が表示され ます。

※対象が多い場合、署名完了までに時間がかかります。

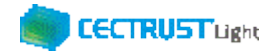

# A1. オプション機能一覧

### CECTRUST-Lightのオプション機能の一覧です 操作の詳細は、操作マニュアルページの「オプション機能一覧(PDF)」をご参照ください

※操作マニュアルページ <u>http://www.construction-ec.com/cectrust-light/manual/index.html</u>

| No. | 名称                       | 機能(内容)の概要                                                                                                    |
|-----|--------------------------|----------------------------------------------------------------------------------------------------|
| 1   | 案件管理オプションの使い方<br>(案件登録時) | ※片方課金プランご利用企業向けのオプション機能です<br>「案件」に文書を紐づける事により「案件」の単位で文書を管理することができる機能です<br>契約文書登録時に案件を紐付ける時の操作方法です                  |
| 2   | 案件管理オプションの使い方<br>(案件受取時) | ※片方課金プランご利用企業向けのオプション機能です<br>「案件」に文書を紐づける事により「案件」の単位で文書を管理することができる機能です<br>契約文書受取時に案件を紐付ける時の操作方法です                  |
| 3   | 長期保管延長オプションの使い方          | ※全てのご利用企業向け(片方課金プラン、双方課金プラン、取引先専用プラン)のオプション機能です<br>有効な長期保管期間満了前に、10年有効な長期署名を付与し、契約文書としての原本性有効期間を更に10年延長<br>できる機能です |
| 4   | 一括署名オプションの使い方            | ※受信者となる場合の操作が 確認できます<br>一度の署名操作で 発信者から届いた 複数の契約文書に<br>まとめて署名する事ができます<br>受信時のみの有料オプション機能で 申請手続きが必要です                |

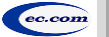

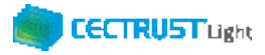

# A2. ご登録プランとご料金負担

CECTRUST-Lightサービスには 3つのプランが あります お取引先(お相手方)の プランによって ご利用料金負担が 異なります

料金詳細は 利用規約ページの「料金表」をご確認ください 利用規約ページ: http://www.construction-ec.com/cectrust-light/kiyaku/index.html

### ■ CECTRUST-Lightサービスのプラン

| プラン    | 片方課金プラン       | 取引先専用プラン                                               | 双方課金プラン                      |
|--------|---------------|--------------------------------------------------------|------------------------------|
| プランの特徴 | 主に発注企業様向けのプラン | 片方課金プランのお取引先としてのみで<br>利用するプラン                          | 特定のお取引先とご利用料金負担を<br>シェアするプラン |
| 申込方法   | 書類による申込       | 発注企業様からメールで届く<br>「利用申請サイトのお知らせ」受信後 ●<br>オンライン申請による申込 ▲ | 書類による申込                      |

### ■ 自社プランとお取引先プランごとのご利用料金負担

|          |                                                                  |                              | 自社のプラン                                                               |                                                                           |  |  |  |  |
|----------|------------------------------------------------------------------|------------------------------|----------------------------------------------------------------------|---------------------------------------------------------------------------|--|--|--|--|
| お取引先のプラン | プラン                                                              | 片方課金プラン                      | 取引先専用プラン                                                             | 双方課金プラン                                                                   |  |  |  |  |
|          | 片方課金<br>プラン                                                      | 双方に課金                        | 取引先専用プラン:課金なし<br>片方課金プラン:課金                                          | 双方課金プラン:課金なし<br>片方課金プラン:課金                                                |  |  |  |  |
|          | 取引先専<br>用プラン                                                     | 片方課金プラン :課金<br>取引先専用プラン:課金なし | (注)ご利用いただけません<br>片方課金プランもしくは双方課金プランへの<br>変更が必要です<br>お取引前に弊社宛にご連絡ください | (注)ご利用いただけません<br>お取引先が片方課金プランもしくは双方課<br>金プランへの変更が必要です<br>お取引前に弊社宛にご連絡ください |  |  |  |  |
|          | 双方課金<br>プラン                                                      | 片方課金プラン :課金<br>双方課金プラン :課金なし | (注)ご利用いただけません<br>片方課金プランもしくは双方課金プランへの<br>変更が必要です<br>お取引前に弊社宛にご連絡ください | 双方に課金                                                                     |  |  |  |  |
| [        | 【お問い合わせ窓口】 CECTRUST-Lightサービス担当 : help-light@construction-ec.com |                              |                                                                      |                                                                           |  |  |  |  |

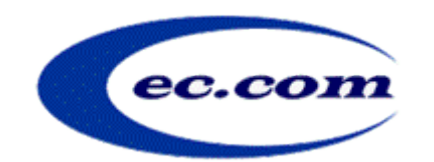

【お問い合わせ窓口】 お問い合わせはメールで承っております

株式会社コンストラクション・イーシー・ドットコム CECTRUST-Lightサービス担当 Eメール:help-light@construction-ec.com